# RESONANCE communication

### Comment accéder et modifier ses données sur le site www.gdsa11.fr

- 1/ Rendez-vous sur l'adresse : <u>http://www.gdsa11.fr/</u>
- 2/ Cliquez sur « Mon compte »

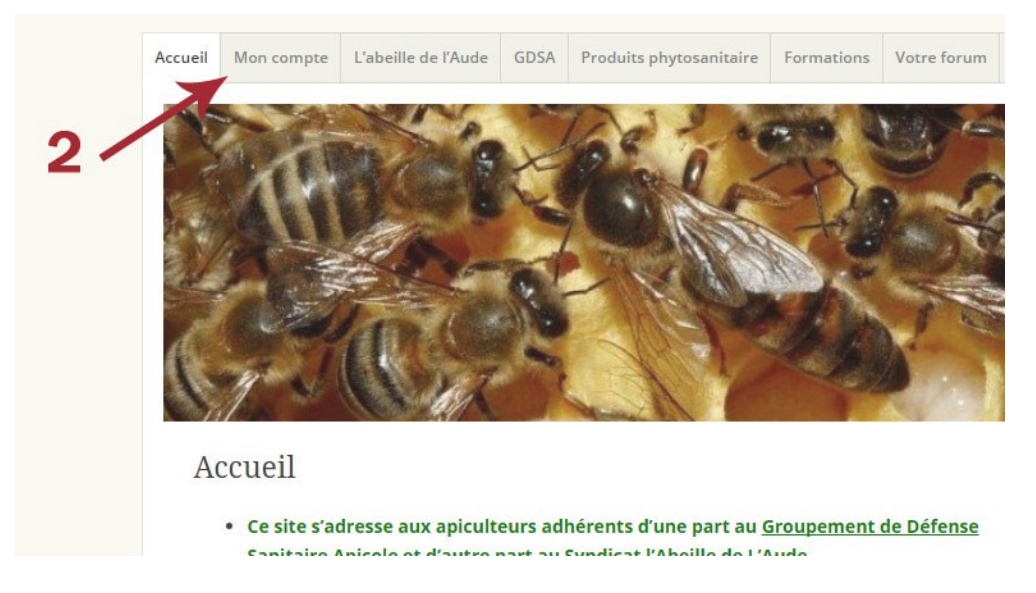

## 3/Cliquez sur le lien « Mot de passe perdu ? »

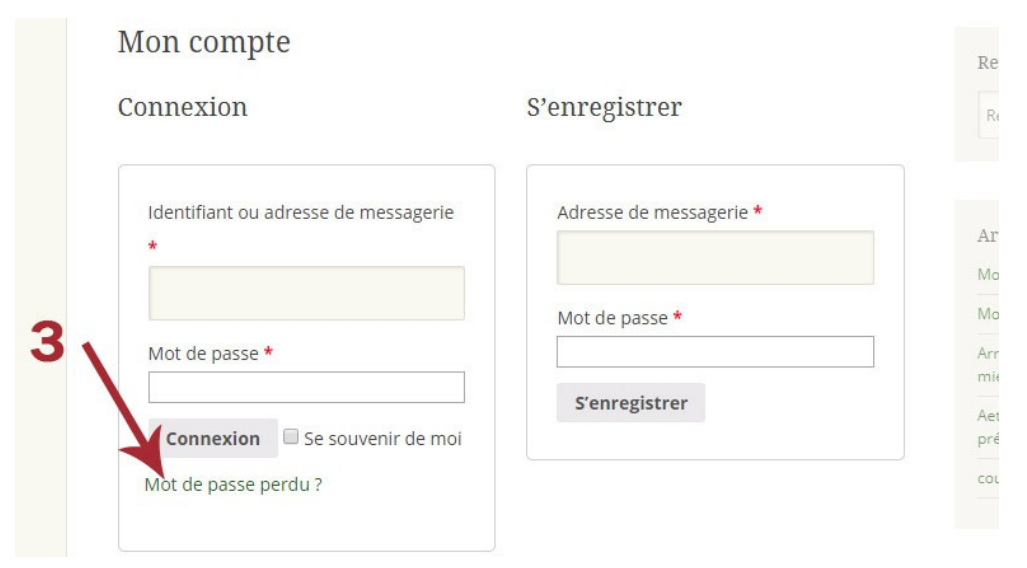

#### Résonance Communication

## 4/ Entrez votre email

# 4a/ Cliquez sur le bouton « Réinitialisation du mot de passe »

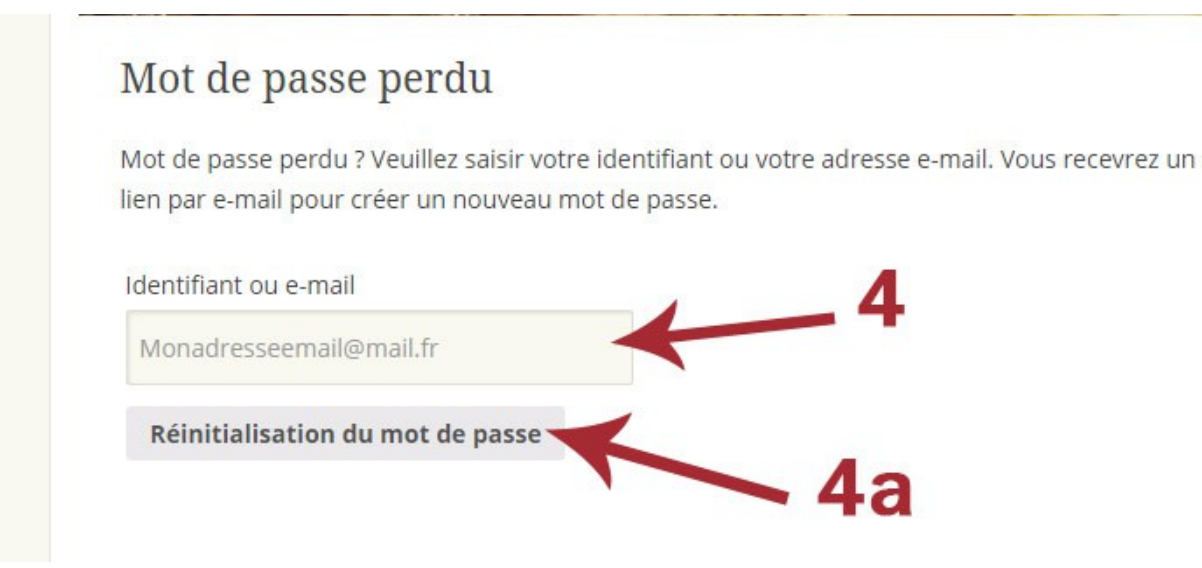

Une fois l'oppération effectué, rendez-vous sur votre adresse email afin de cliquer sur le lien qui vous a été envoyé, vous allez attérir sur le page suivante :

5/ Entrez votre **nouveau** mot de passe dans les deux champs

5a/ Sauvegarder le nouveau mot de passe

| Mot de passe perdu                         |                                    |
|--------------------------------------------|------------------------------------|
| Entrez un nouveau mot de passe ci-dessous. |                                    |
| Nouveau mot de passe *                     | Réentrez le nouveau mot de passe * |
|                                            |                                    |
| Sauvegarder                                |                                    |
| K O                                        |                                    |
| 52                                         |                                    |
| Ja                                         |                                    |
|                                            |                                    |

6a/ Entrez votre identifiant ( adresse email ) dans le champ
6b/ Entrez le mot de passe que vous venez de créer
6c/ Connectez vous !

Résonance Communication

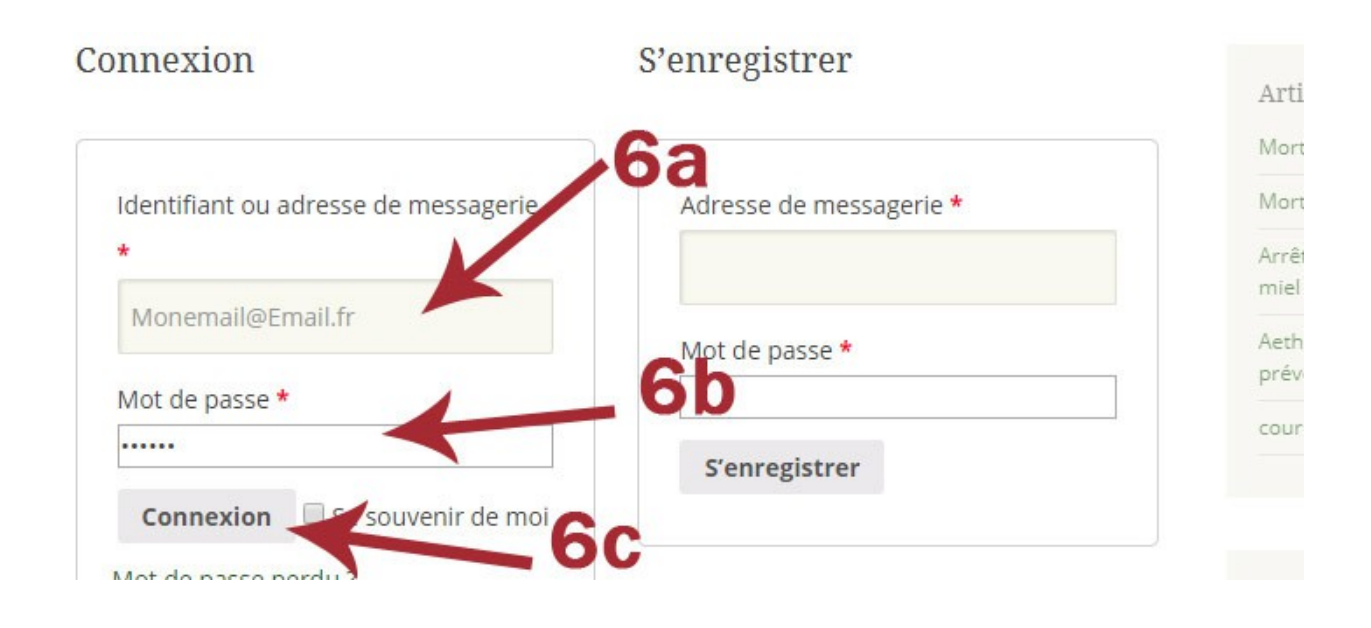

# 7/ Cliquez sur le bouton « Détails du compte »

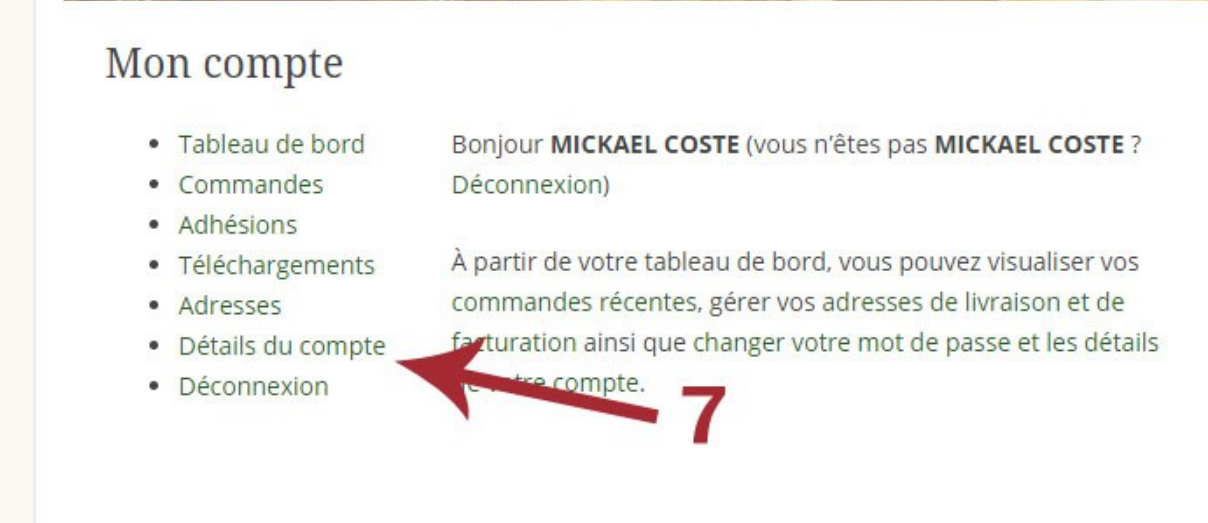

8a/ Entrez le champ obligatoire « N°NAPI »

8b/ Entrez le champ obligatoire « Nombre de ruches »

Vous pouvez également modifier les autres champs non obligatoires mais recommandés pour faciliter les démarches.

**8c**/ cliquez sur « enregistrer les changements » pour sauvegarder les champs renseignés

|      | N°NAPI *                                                    |  |
|------|-------------------------------------------------------------|--|
|      | <numéro napi=""></numéro>                                   |  |
| 0    | Nombre de ruches *                                          |  |
| od   | <nombre de="" ruche=""></nombre>                            |  |
| Oh - | Nom commercial                                              |  |
| ou   | MICKAEL COSTE                                               |  |
|      | Récépissé de déclaration                                    |  |
|      | Choisissez un fichier Aucun fichier choisi                  |  |
|      | Adhérent AMEXA / ATEXA                                      |  |
|      |                                                             |  |
|      | Changement de mot de passe                                  |  |
|      | Mot de passe actuel (laisser vide pour le conserver)        |  |
| 8c   | Nouveau mot de passe (laisser vide pour conserver l'actuel) |  |
|      | Confirmer le nouveau mot de passe                           |  |
|      | Enregistrer les changements                                 |  |